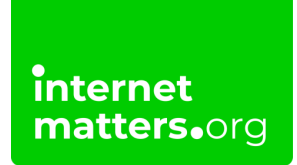

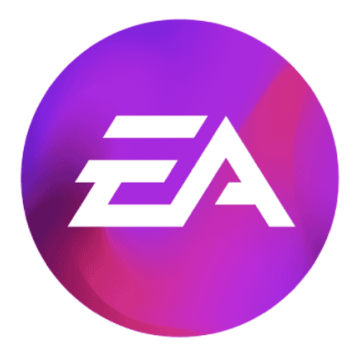

## Electronic Arts App Parental Controls

### **Controls & settings guide**

Electronic Arts app parental controls can help you manage your teen's screen time and how much they can spend. Learn how to set up family accounts and more with this guide for PC.

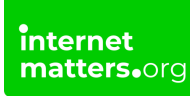

## 1 How to set up a family account

To manage your children's screen time and spending, set up a family account with the Electronic Arts app.

#### To set up a family account:

**Step 1** – Create **your own account** on the EA app before creating your children's. Use your own email and a password different from what your children or teens use.

| EA                        |        |  |
|---------------------------|--------|--|
|                           |        |  |
|                           |        |  |
| Sign in to your EA A      | ccount |  |
| 60 40                     | 0      |  |
| OF OF                     |        |  |
| Enter your phone or email |        |  |
| PASSWORD                  |        |  |
|                           | ۰      |  |
| 🔽 Keep me signed in 📎     |        |  |
| Sign in as invisible ①    |        |  |
| SIGN IN                   |        |  |
|                           |        |  |
|                           |        |  |
| CREATE ACCOUN             | T      |  |
|                           |        |  |
|                           |        |  |

**Step 2** – From the Electronic Arts app **home screen**, click on your **profile** in the top right corner. Click **settings**.

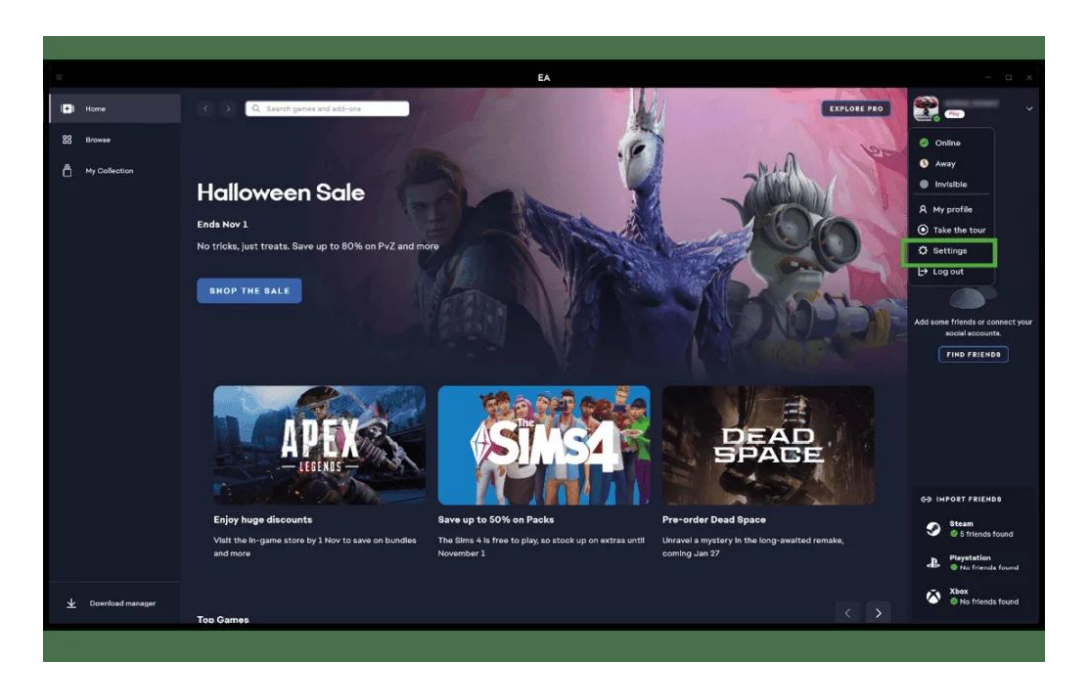

**Step 3** – From here, you can manage your own account. Go to the **Family playtime** tab at the top of the screen to <u>add users</u> to your family.

|               |                        | EA                                                                                             |          |             |                                                                                                    |
|---------------|------------------------|------------------------------------------------------------------------------------------------|----------|-------------|----------------------------------------------------------------------------------------------------|
| l Home        | < > Q. Bearsh game     | e and edd-one.                                                                                 |          | EXPLORE PRO |                                                                                                    |
| 88 Browse     | Settings               |                                                                                                |          |             |                                                                                                    |
| My Collection | My account Application | Download My playtl ve Family playtime                                                          |          |             |                                                                                                    |
|               |                        | My profile<br>Edit account details, including your avatar, EA ID, and email address.           |          |             |                                                                                                    |
|               |                        |                                                                                                | HANADE 🗹 |             | 2                                                                                                    |
|               |                        |                                                                                                |          |             | Add some friends or connect your                                                                                                    |
|               |                        | My membership                                                                                  |          |             | social accounts.                                                                                                    |
|               |                        | Bee your billing information, manage your payment method, and edit your memberahip<br>details. |          |             |                                                                                                    |
|               |                        | S Play with A GAME PASS                                                                        | HANAGE C |             |                                                                                                    |
|               |                        |                                                                                                |          |             |                                                                                                    |
|               |                        | Privacy<br>Manage your data settings, and control who can see your profile and collection.     |          |             | GÐ IMPORT FRIENDØ                                                                                                    |
|               |                        | Blocked players<br>View and manage the players you've blocked on the EA app.                   |          |             | Steam<br>S 5 friends found                                                                                                    |
|               |                        | You haven't blocked anyone                                                                     |          |             | Playstation     O to friends found                                                                                                    |
|               |                        |                                                                                                |          |             | Steen Steen |

## 2 Set up a child account

The Electronic Arts app gives parents the option to set up child accounts or teen accounts.

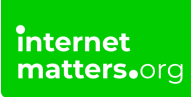

EA child accounts do not allow access to online play and requires parental verification. You can monitor their playtime and must add games for them.

#### To set up a child account:

**Step 1** – Create a **new account**. Enter your **child's birthday** accurately along with your country. In the United Kingdom, any child under 13 will automatically receive a child account. Click **NEXT**.

**Step 2** – Enter **your EA app account email**. Then, create a **username and password** for your child. Their password should be different from yours. **Confirm** that you give permission and click **CREATE ACCOUNT**.

| EA – ×                                                                  | EA                                                                                                   |
|-------------------------------------------------------------------------|----------------------------------------------------------------------------------------------------|
| <i>■</i>                                                                |                                                                                                    |
| Create your EA Account                                                  | Create your EA Account                                                                               |
| Follow a few steps to wrap up your EA Account (it's quick, we promise). | Due to age restrictions, you'll need a parent or guardian to help create your account.               |
|                                                                         | PARENT OR GUARDIAN'S EMAIL ADDRESS                                                                   |
|                                                                         | Enter your parent or guardian's email                                                                |
| or                                                                      | EA ID                                                                                                |
| COUNTRY/REGION                                                          |                                                                                                    |
| United States of America 🗸                                              | This is how your friends can find you in the app or in EA games. Your EA ID must be 4-16 characters. |
| DATE OF BIRTH                                                           | PASSWORD                                                                                             |
| Month V Day Vear V                                                      |                                                                                                    |
| NEXT                                                                    | I am the parent or guardian of the child who<br>uses this account, and I confirm that I have         |
| Already have an account? Sign in                                        | read and accept the User Agreement and EA's                                                          |
| Do you want to create an EA account for your child? 🖸                   | Privacy and Cookie Policy regarding my child's<br>use of EA's services.                              |
|                                                                         |                                                                                                    |

**Step 3** – Follow the instructions in **your email** to **activate their account**. You can access their account to monitor playtime settings and add games.

When they reach 13, you can upgrade their account to a teen account.

### **3** Where to add a teen account

EA app teen accounts allow online play and do not require parental verification.

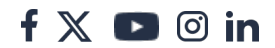

However, you can set spending limits for children aged 13-17 and can manage their screen time.

#### To add a teen account:

Step 1 – From your account settings, click Family playtime and +ADD TEEN ACCOUNT.

|                    | EA                                                                                                    |             |                                                                        |
|--------------------|----------------------------------------------------------------------------------------------------|-------------|------------------------------------------------------------------------|
| D Home             | C S C, Bearch games and add-onr                                                                                                    | EXPLORE PRO | 1                                                                      |
| SS Browse          | Settings                                                                                                    |             |                                                                        |
| My Collection      | My account Application Download My playtime Family playtime                                                                                                    |             |                                                                        |
|                    | Set controls for your Family on<br>the EA app<br>If up you findly to get method product when a planet down<br>The product fundly to the two products what a trans account to you<br>The product of the two products what a trans account to you<br>The product of the product of the two product |             | Add some friends or connect your<br>social accounts.<br>(FIND FRIENDS) |
|                    |                                                                                                    |             | GÐ IMPORT FRIENDS                                                      |
|                    |                                                                                                    |             | Steam                                                                  |
|                    |                                                                                                    |             | Playatation<br>© No Friends found                                      |
| 业 Download manager |                                                                                                    |             | No friends found                                                       |
|                    |                                                                                                    |             |                                                                        |

**Step 2** – If they have not yet created account, do this with them first. Otherwise, enter **their EA app account email** and click **SUBMIT**.

| EA                                                                                                    |                                                                    |
|----------------------------------------------------------------------------------------------------|--------------------------------------------------------------------|
| C D R. ayarch genes and address                                                                                                    |                                                                    |
| Settings                                                                                                    |                                                                    |
| My account Application Dewnload My playtime Family playtime                                                                                                    |                                                                    |
| Set controls for your Family on<br>the Bang<br>Description of the table to the table to t | Add sound Friedd or connect ywr<br>Iacid anawold<br>(Fried Related |
|                                                                                                    |                                                                    |
|                                                                                                    | Steam 5 Triends found                                              |
|                                                                                                    | Physitation     O Hashington Loand                                 |
|                                                                                                    | Xbox<br>No friends found                                           |

**Step 3** – From **their account**, go to **Family playtime** and click **APPROVE**. You will now be able to monitor their activity from your own account.

|                                      | ĒĀ                                                                                                    |                                                                    |
|--------------------------------------|----------------------------------------------------------------------------------------------------|--------------------------------------------------------------------|
| 🔲 Home                               | Q Search games and add-one     EXPLORE PRO                                                                                                    |                                                                    |
| 88 Drowse Se                         | ottings                                                                                                    |                                                                    |
| My Collection My at<br>My Collection | ccount Application Download My playtime Family playtime                                                                                                    |                                                                    |
|                                      | You've been invited to join a Family.         Brownetted ky blow, a fanik, ware a pared or purdam can bet monthly spending outside for twen second to and one-your bugget houts.         Family manager         Image: Image: | Add some Triends or connect your<br>social accounts.<br>The FRENDE |
|                                      |                                                                                                    | GƏ IMPORT FRIENDO                                                  |
|                                      |                                                                                                    | Playstation     Import friends fro.                                |
|                                      |                                                                                                    | 9 Blassen<br>Impart frienda Im.                                    |
| ⊥ Download manager                   |                                                                                                    | Xbax<br>Import friends from                                        |
|                                      |                                                                                                    |                                                                    |

# 4 How to manage screen time with playtime tracking

You can help manage your children's screen time by setting limits on the

f 🖸 🖸 in

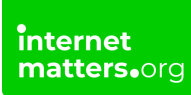

Electronic Arts app.

For a child account, login to their account to monitor playtime. For teen accounts, follow the instructions below.

#### To track playtime:

**Step 1** – From **your** account's **Family playtime** screen, scroll down to your teen's account and click **MANAGE**.

| a                                                                                                    | EA                                                                                                    |                                                                                                    |
|----------------------------------------------------------------------------------------------------|----------------------------------------------------------------------------------------------------|----------------------------------------------------------------------------------------------------|
| None     C     Torrel       Image: Strategy of the strategy of the s | This seek.         ■           000         ■           000         ■           000         ■                                          | COLOIL 740                                                                                                    |
| L. Downlast namegar                                                                                                    | Family management<br>Add player to Family<br>Set monthy spending limits, was logged hours, and manage daily playstime limits for team | Co INFOST FREMOS     Co INFOST FREMOS     Co Standa found     Cond     Cond |
|                                                                                                    |                                                                                                    |                                                                                                    |

Step 2 – Next to Enable playtime tracking, select ENABLE. On the Playtime dashboard, go to Playtime controls and click MANAGE.

|                            | EA                                                                                                    |                                                                      |
|----------------------------|----------------------------------------------------------------------------------------------------|----------------------------------------------------------------------|
| I Home C S Q Bearch pe     | mer and addroma                                                                                                    |                                                                      |
| 88 Browse<br>My Collection | Playtime dashboard                                                                                                    |                                                                      |
|                            | 2 No<br>Chen Bar Non Tar Non Bar Pri Bar<br>Playtime controls<br>Playtime controls<br>Playtime controls<br>Cutteres Linkra<br>Weekday<br>Weekday<br>Weekday<br>Udented | Missions friends or connect your<br>boost accounts.<br>Frind FREENDS |
|                            | Spending controls                                                                                                    | Steam<br>Steam<br>Strinds found                                      |
| ⊥ Download manager         | of sprong and of again portant in the A sign for strong can only 64                                                                                                    | No friends found     No friends found     No triends found           |
|                            |                                                                                                    |                                                                      |

**Step 3** – Under **Playtime controls**, click the **Manage player controls** toggle to **blue** to turn it on. Then, customise your teen's **weekday and weekend limits** to encourage balanced screen use. This can be the same every day or different depending on the day.

| C Dearch carries and add-one                                                                                                    |                                                                                                    |                                                                                                    |                                                                                                    |
|----------------------------------------------------------------------------------------------------|----------------------------------------------------------------------------------------------------|----------------------------------------------------------------------------------------------------|----------------------------------------------------------------------------------------------------|
|                                                                                                    |                                                                                                    | EXPLORE PRO                                                                                                    | 2                                                                                                    |
| Settings                                                                                                    |                                                                                                    |                                                                                                    |                                                                                                    |
| My account Application Dominal My playtime Particip playtime<br>Family playment + • • Papene senses                                                                          |                                                                                                    |                                                                                                    |                                                                                                    |
| Playtime controls                                                                                                    |                                                                                                    |                                                                                                    | Add some friends or connect you                                                                                                    |
| Manage player controls<br>Ar Freidy menger, vic can chose to set up playtime limits and recent<br>methematications<br>Set weekday & weekend limits                           | ve email                                                                                                    |                                                                                                    | social accounts.                                                                                                    |
| Ibr 30 mins         Ibr 30 mins           Customize daily playtime limits         Ibr 30 mins           Manage playtime limits for each day of the week.         Ibr 30 mins | Unimited V<br>3 hrs 30 mins<br>4 hrs.                                                                                                    |                                                                                                    |                                                                                                    |
| Playtime notifications                                                                                                    | 4 hrs 30 mins<br>5 hrs.                                                                                                    |                                                                                                    | GO IMPORT FRIENDS                                                                                                    |
| Early warning<br>Receive email alerts when this player has 15 minutes remaining in the                                                                                       | 6 hns.                                                                                                    |                                                                                                    | Playstation<br>No friends found<br>Xbox<br>No friends found                                                                                                    |
|                                                                                                    | A galaxies       Connected       My pigystms       Family pigystme         Year y pigystere       Image pigyster constrols       Image pigyster constrols         Manage pigyster constrols       Manage pigyster constrols       Image pigyster constrols         Manage pigyster constrols       Image pigyster constrols       Image pigyster constrols         Manage pigyster constrols       Image pigyster constrols       Image pigyster constrols         Manage pigyster constrols       Image pigyster constrols       Image pigyster constrols         Manage pigyster constrols       Image pigyster constrols       Image pigyster constrols         Manage pigyster constrols       Image pigyster constrols       Image pigyster constrols         Manage pigyster constrols       Image pigyster constrols       Image pigyster constrols         Manage pigyster constrols       Image pigyster constrols       Image pigyster constrols         Manage pigyster constrols       Image pigyster constrols       Image pigyster constrols       Image pigyster constrols         Manage pigyster constrols       Image pigyster constrols       Image pigyster constrols       Image pigyster constrols       Image pigyster constrols         Manage pigyster constrols       Image pigyster constrols       Image pigyster constrols       Image pigyster constrols       Image pigyster constons         Manage pigyster | Watchingtion       Bunklad       My grighting:       Family payments         Very payments       Image payment controls         Playtime controls       Bange playter controls         Image playter controls       Image playter controls         Image playter controls       Image playter controls <td< td=""><td>Vaccount Application Very style Very Provide   Playtime controls   Mage playter controls   Mage playter controls</td></td<> | Vaccount Application Very style Very Provide   Playtime controls   Mage playter controls   Mage playter controls |

**Step 4** – Scroll down to **Playtime notifications** and click the relevant toggles to **blue** to turn them on.

Early warning: You receive email alerts to let you know when your child has 15

f 🖸 🖸 in

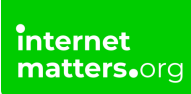

minutes left in their time allowance.

**Time limit reached**: You receive email alerts to let you know when your child has reached their time allowance.

**Time limit exceeded**: If your child exceeds the time limit, you will receive hourly email alerts for up to 3 hours.

|    |                  | EA                                                                                                    |                                  |
|----|------------------|----------------------------------------------------------------------------------------------------|----------------------------------|
| ٥  | Home             | C 3 C, Samt general address                                                                                      | 😤 💳 🗸 🗸                          |
| 88 | Browse           |                                                                                                    |                                  |
| Ō  | My Collection    |                                                                                                    |                                  |
|    |                  | Playtime controls                                                                                                |                                  |
|    |                  | Manage player controls As a sing memory on som choose to set up playtime limits and receive annal controllation. | 20                               |
|    |                  | Set weekday & weekend limits                                                                                     | Add some friends or connect your |
|    |                  | Teresays Teresands                                                                                               | ectuozos feicos                  |
|    |                  |                                                                                                    | FIND FRIENDS                     |
|    |                  | Customize daily playtime limits                                                                                  |                                  |
|    |                  | Playtime notifications                                                                                           |                                  |
|    |                  | Early warning<br>Receive email alerts when this player has 15 minutes remaining in the daily playtime limit.     | GD IMPORT FRIENDS                |
|    |                  | Time limit reached                                                                                               | Steam<br>© 5 friends found       |
|    |                  | Receive ensul alerts when this player meets the daily playtime limit.                                            | . Playstation                    |
|    |                  | Time limit exceeded Receive hourly email alerts when this player exceeds the daily playtime limit. You will only | Q No friends found               |
|    | Download manager |                                                                                                    | No friends found                 |

## 5 How to set spending limits

Child accounts cannot make purchases or access online play. However, EA app teen accounts can. So, set spending limits to help them manage their finances.

#### To set up spending limits:

**Step 1** – From **your account**, go to **Family playtime settings** and select **MANAGE** next to your teen's account.

|                      | EA                                                                                                    |             | - a x                                                                                                    |
|----------------------|----------------------------------------------------------------------------------------------------|-------------|----------------------------------------------------------------------------------------------------|
| Home C D Q Samb gars | et and add-ona                                                                                                    | EXPLORE PRO | 😤 🚥 🗸                                                                                                    |
| 23 Browse            |                                                                                                    |             |                                                                                                    |
| П му Callection      | Own     Ann     Non     Non     Non       Playstime controls     In all of addy playstime themas.     In all of addy playstime themas.       Superscriptions     1 he 20 min     Fully memory address     On       The bit of address of address of | ]           | Add some firms ar contect your works somewith.                                                                                                    |
|                      |                                                                                                    |             | CO IMPORT FRIENDS                                                                                                    |
| ¥ Download manager   | Account management Remove this player from Family The player still no longer be in your Family.                                                                                                    |             | Steam       Striands found       Playstation       No friends found       No friends found       No       No friends found       No       No friends found |
|                      |                                                                                                    |             |                                                                                                    |

**Step 2** – Scroll down to **Spending controls** and click **MANAGE**, which will open your internet browser.

**Step 3** – Click **MANAGE** by your teen's account. Click **EDIT** and then **set the limits** for 'game and expansion' purchases and to 'microcontent' purchases. Then, click **Submit**.

|                              | Welcome Log Out BA Help Ortginiscon                                                                 |
|------------------------------|----------------------------------------------------------------------------------------------------|
| EA                           |                                                                                                    |
| -                            |                                                                                                    |
| Home / EA Account            |                                                                                                    |
| My Account. P                | anniy                                                                                               |
| About Me                     | () Back                                                                                             |
| Security                     | Jamestrouble's Player Controls                                                                      |
| Privacy Setti                | Player Controls only apply to the EA app.<br>Ings                                                   |
| Email Prefer                 | ences                                                                                               |
| EA Play                      |                                                                                                    |
| Order Histor                 | y (i) finant finite for                                                                             |
| Payment Met                  | thods These apont was a come topy or addressiption parchases such as EA Play, or to taxes and fees. |
| Redeem Proc                  | Monthly spend for game and expansion purchase O duct Code 60                                        |
| Player Contro                | ols                                                                                                 |
| Family                       | Monthly spend for microcontent purchases @                                                          |
| Game Tester                  | Program Program                                                                                     |
| Your EA Data                 | B Renova from Pamity                                                                                |
| Electronic Ar<br>Playtesting | rts                                                                                                 |
| Connections                  |                                                                                                    |

|            | 🗶 Westome Lug Dut &A.verp Ontpricer            |
|------------|------------------------------------------------|
| A          |                                                |
|            |                                                |
| My Account | ut: Family                                     |
| About My   |                                                |
| Security   |                                                |
| Privacy S  | Settings Spend Limits                          |
| Email Pro  | eferences Output                               |
| EA Play    | • C10                                          |
| Order His  | story Monthly spend for microcontent purchases |
| Payment    | Methods Charles                                |
| Redeem     | Product Co                                     |
| Player Co  | ontrois                                        |
| Family     | Revel to Default Laderet Co. 24                |
| Game Te    | ster Progra                                    |
| Your EA    | Data Pennere from Family                       |
| Playtesti  | ing                                            |
| Connecti   | ions                                           |

## <sup>6</sup> Upgrade a child account to a teen account

Once your child reaches 13 in the United Kingdom, they can hold a teen account with the Electronic Arts app.

#### To upgrade their account:

**Step 1** – Since you entered their birthday when creating their child account, they will receive a **notification** every time they login to the EA app. It will let them know they can age up their account.

**Step 2** – **Login to the child's account** to make the change from child to teen. They must have **their own email** to do this. Before letting them use their new teen account, add it to Family playtime to monitor screen time and set spending limits.

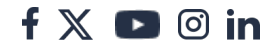